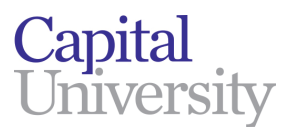

## How To Add The Student Global Print Queue To Your Mac

1. Click on the Apple Menu in the upper left corner, then on System Preferences

| Ú                  | Finder | File | Edit | View |  |
|--------------------|--------|------|------|------|--|
| About This Mac     |        |      |      |      |  |
| System Preferences |        |      |      |      |  |
| App Store 1 update |        |      |      |      |  |

2. Now click on Printers and Scanners

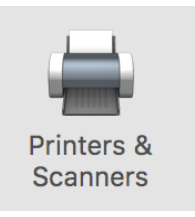

| 3 Click the plus sign to | Printers & Scan     | ners                                               | Q Search        |   |
|--------------------------|---------------------|----------------------------------------------------|-----------------|---|
| add the printer queue    | N<br>Click          | No printers are availab<br>< Add (+) to set up a p | ole.<br>vinter. |   |
|                          | Default printer:    | Last Printer Used                                  | <b>\$</b>       |   |
|                          | Default paper size: | US Letter                                          | 0               | ? |

4. Fill out the following fields:

Address: **yourusername@prntserv01** (Note, yourusername means your Capital username) Change the Protocol to **Line Printer Daemon - LPD** Queue: **global-bw-hold** Name- **Cap Student BW Hold Queue** 

| •    |                                                                                                    |       |                      | Add                  |  |  |
|------|----------------------------------------------------------------------------------------------------|-------|----------------------|----------------------|--|--|
| G    | 2 (                                                                                                    |       | -                    | Q Search             |  |  |
| Defa | ult                                                                                                    | IP    | Windows              | Search               |  |  |
|      |                                                                                                    |       |                      |                      |  |  |
|      | Ade                                                                                                    | dress | : yourusername@p     | rntserv01            |  |  |
|      |                                                                                                    |       | Valid and complete h | ost name or address. |  |  |
|      | Pro                                                                                                    | tocol | : Line Printer Dae   | non - LPD ᅌ          |  |  |
|      | Q                                                                                                    | ueue  | global-bw-hold       |                      |  |  |
|      | Leave blank for default queue.                                                                                         |       |                      |                      |  |  |
|      |                                                                                                    |       |                      |                      |  |  |
|      |                                                                                                    |       |                      |                      |  |  |
|      |                                                                                                    |       | Con Student BW       | Hald Queue           |  |  |
|      | ſ                                                                                                    | Name  | Cap Student Bw       | Hold Queue           |  |  |
|      | Loc                                                                                                    | ation |                      |                      |  |  |
|      |                                                                                                    | Use   | : Generic PostScr    | ipt Printer          |  |  |
|      | The selected printer software isn't from the manufacturer and may not let<br>you use all the features of your printer. |       |                      |                      |  |  |
|      |                                                                                                    |       |                      | Add                  |  |  |

Note- You can also use these directions to configure your Mac to go to the color queue. To do this, follow everything that is above, but take out "bw", and put "color" in it's place.

5. Click Add, and you're done.